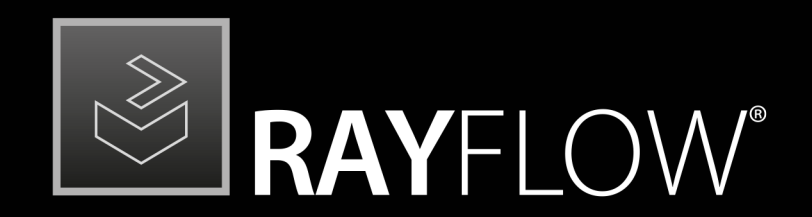

# Workflow Management

# Release Notes RayFlow Server 5.0

RayFlow is part of RaySuite.

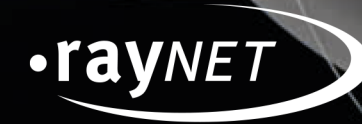

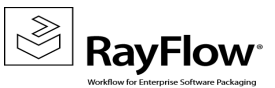

#### Copyright © Raynet GmbH (Germany, Paderborn HRB 3524). All rights reserved. Complete or partial reproduction, adaptation, or translation without prior written permission is prohibited.

Release Notes RayFlow Server RayFlow Server 5.0

Raynet and RayFlow are trademarks or registered trademarks of Raynet GmbH protected by patents in European Union, USA and Australia, other patents pending. Other company names and product names are trademarks of their respective owners and are used to their credit.

The content of this document is furnished for informational use only, is subject to change without notice, and should not be construed as a commitment by Raynet GmbH. Raynet GmbH assumes no responsibility or liability for any errors or inaccuracies that may appear in this document. All names and data used in examples are fictitious unless otherwise noted.

Any type of software or data file can be packaged for software management using packaging tools from Raynet or those publicly purchasable in the market. The resulting package is referred to as a Raynet package. Copyright for any third party software and/or data described in a Raynet package remains the property of the relevant software vendor and/or developer. Raynet GmbH does not accept any liability arising from the distribution and/or use of third party software and/or data described in Raynet packages. Please refer to your Raynet license agreement for complete warranty and liability information.

Raynet GmbH Germany See our website for locations.

www.raynet.de

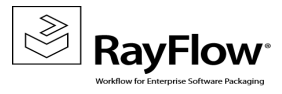

### **Table of Contents**

| Introduction                |    |
|-----------------------------|----|
| What's New?                 | 5  |
| Improvements & Enhancements |    |
| Resolved Issues             |    |
| Known Issues                |    |
| Migration                   |    |
| System Requirements         | 25 |
| Additional Information      |    |

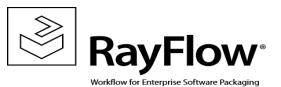

# Introduction

This release of RayFlow Server 5.0 provides new features, as well as functional improvements and fixes for known issues from prior versions. RayFlow Server is available as a standalone product as well as it can serve as the backbone for the RaySuite Enterprise Solution.

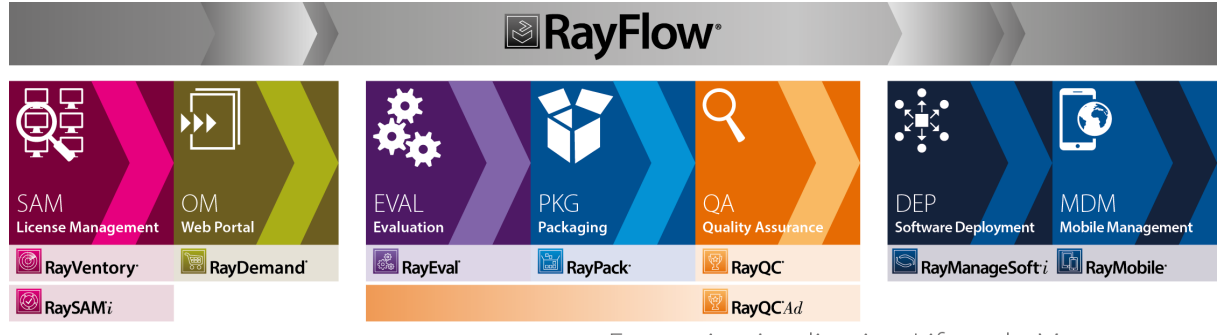

Enterprise Application Lifecycle Management

Visit <u>www.raynet.de</u> for further information regarding the product and current community incentives.

Raynet is looking forward to receiving your feedback from your RayFlow Server experience. Please contact your Raynet service partner or write an e-mail to <u>sales@raynet.de</u> to add your ideas or requirements to the RayFlow Server development road map!

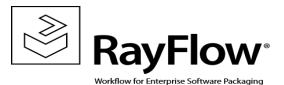

# What's New?

#### Packagestore.com integration in New Task view [RF-4025]

The creation phase now has a forth tab called *packagestore.com* which provides integration between RayFlow and our Package Store service, allowing one or more package properties to be imported as tasks into RayFlow.

| ÷ | ⇒ C (0 n | yflow.net/S08eta/NewTask            |                  |                     | \$8☆ 🖾 (0) 🛇 I                         |
|---|----------|-------------------------------------|------------------|---------------------|----------------------------------------|
| ≡ | 👌 ро     | o( <u>∎</u> ™                       | POA 🤔 🕈 EVAL     | 🔰 🗊 РИС 🎽 🔍 ОД      | na > ? & .rayner                       |
|   | new tas  | <b>k</b>   clone task   import      | packagestore.com |                     | ii                                     |
|   | Tasks to | be imported: 0.                     |                  |                     |                                        |
|   |          | PRODUCT NAME                        | MANUFACTURER     | VERSION             | URL                                    |
|   |          |                                     | <u>۲</u>         | •                   | ¢\$                                    |
|   | •        | Visual C++ 2010 SP1 Redistributable | Microsoft        | 10.0.40219 [149]    | https://www.packagestore.com/en/detai  |
|   | 0 4      | Visual C++ 2010 SP1 Redistributable | Microsoft        | 10.0.40219 [114]    | https://www.packagestore.com/en/detal  |
|   | - 1      | Visual C++ 2008 SP1 Redistributable | Microsoft        | 9.0.30729 [86]      | https://www.packagestore.com/en/detail |
|   | 0 4      | Visual C++ 2008 Redistributable     | Microsoft        | 9.0.21022 [85]      | https://www.packagestore.com/en/detail |
|   |          | Visual C++ 2005 SP1 Redistributable | Microsoft        | 8.0.56336 [142]     | https://www.packagestore.com/en/detai  |
|   | 0 4      | Visual C 2005 SP1 Redistributable   | Microsoft        | 8.0.56336 [83]      | https://www.packagestore.com/en/detal  |
|   | . 2      |                                     | Microsoft        | 8.0.50727.42 [141]  | https://www.packagestore.com/en/detail |
|   | •        | Visual C++ 2005 Redistributable     | Microsoft        | 8.0.50727.42 [112]  | https://www.packagestore.com/en/detail |
|   |          | Visio Viewer SP2                    | Microsoft        | 14.0.7015.1000 [62] | https://www.packagestore.com/en/detai  |
|   |          | হ                                   |                  |                     |                                        |

#### New Single Task View Feature [RF-3998]

There are now two ways to view a tasks information within a phase. The original multiple-task view, which occurs when a task is selected from a phases task list.

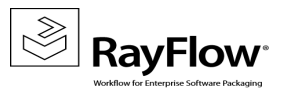

Release Notes RayFlow Server 5.0

|             | PE C                 | OMMANDS             | APPLI         | CATION ID | PF              | RODUCT NAM   | ИE                        | CREATI            | ON DATE | PH      | ASE ENTR    | Y ⊽                         | SLA                                               | CA                                                 | TEGORY | USERN      | VAME |
|-------------|----------------------|---------------------|---------------|-----------|-----------------|--------------|---------------------------|-------------------|---------|---------|-------------|-----------------------------|---------------------------------------------------|----------------------------------------------------|--------|------------|------|
|             |                      |                     |               |           | ♥ viewer        |              | 7                         |                   | ~       | 9       |             | v 🕈                         |                                                   | 9                                                  | \$     |            |      |
| 0           | i 🖉                  | i 📾 Ó 🗟 🍠 🥖         | 47            |           | Excel Vi        | ewer         |                           | 6/28/2017 11:     | 04 AM   | 6/28/20 | 17 11:04 AM |                             | MEDIUM                                            | REGULA                                             | AR     | Admin      |      |
| 0           | ii 🔹 🗩 I             | a o G 🍠 🖊           | 239           |           | Word Vi<br>Pack | ewer + Compa | atibility                 | 6/28/2017 11:     | 04 AM   | 6/28/20 | 17 11:04 AM |                             | MEDIUM                                            | REGUL                                              | AR     | Unassigned |      |
| Status:     | Open<br>Nobody is wo | rking on this task  |               |           | SL              | A: 🕒 ME      | DIUM<br>task need to be   | e done in 19 døys |         |         | Type:       | Pa                          | ckage                                             |                                                    |        |            |      |
| User:       | Unassig              | ned                 |               |           | Categor         | RE<br>This   | GULAR<br>is a standard to | osk               |         |         |             | Creation<br>Phase<br>Last U | Date: 6/28/20<br>Entry: 6/28/20<br>pdate: 6/28/20 | 17 11:04:17 AM<br>17 11:04:17 AM<br>17 11:04:17 AM |        |            |      |
| DATAFIELDS  | COMME                | NTS (0) FIL         | ES (0) 🛛 🗚    | APPOINTME | NTS (0)         | HISTORY      | LINKED                    | TASKS (0)         |         |         |             |                             |                                                   |                                                    |        |            |      |
| DEFAULT (4) | FILE DETAIL          | S (7)               |               |           |                 |              |                           |                   |         |         |             |                             |                                                   |                                                    |        |            |      |
| ► Appli     | ication Id           | 239                 |               |           |                 |              |                           |                   |         |         |             |                             |                                                   |                                                    |        |            |      |
|             |                      | The Applications ic | entifier      |           |                 |              |                           |                   |         |         |             |                             |                                                   |                                                    |        |            |      |
| Packa       | age Name             | Word Viewer + 0     | ompatibilit:  | y Pack    |                 |              |                           |                   |         |         |             |                             |                                                   |                                                    |        |            |      |
|             |                      | Name of package of  | bject         |           |                 |              |                           |                   |         |         |             |                             |                                                   |                                                    |        |            |      |
| Package     | e Version            | 12.0.6514.5001      | object        |           |                 |              |                           |                   |         |         |             |                             |                                                   |                                                    |        |            |      |
| Application | language             |                     | ,             |           |                 |              |                           |                   |         |         |             |                             |                                                   |                                                    |        |            | ~    |
|             |                      | The porducts stand  | lard language |           |                 |              |                           |                   |         |         |             |                             |                                                   |                                                    |        |            |      |
|             |                      |                     |               |           |                 |              |                           |                   |         |         |             |                             |                                                   |                                                    |        |            |      |

This method opens the selected task at its position within the task list itself, causing it to be surrounded by all other tasks in that list.

RayFlow 5.0 provides an additional method, called the single-task view.

# Order Acceptance

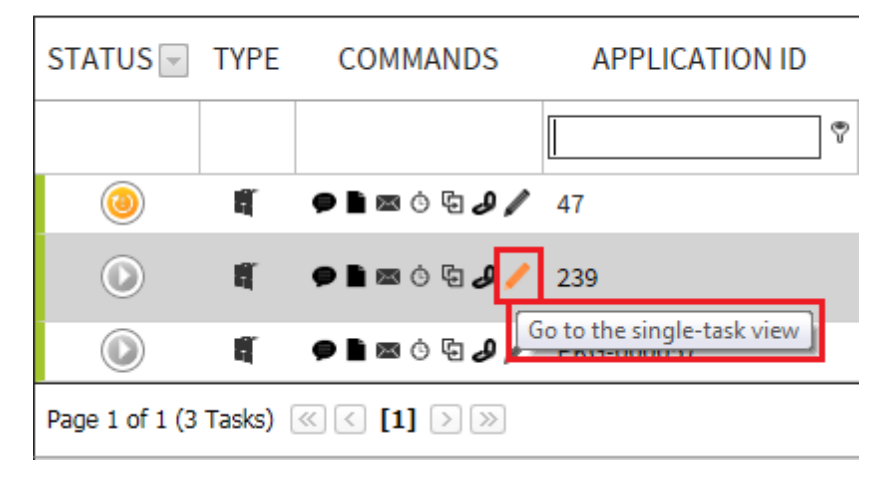

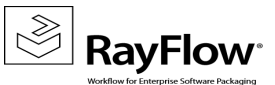

Pressing the Go to the single-task view button for a specific task, loads the tasks information as an actual

console page, thus providing more "real-estate" in which to view and enter data.

#### Package Deployment Integration [RF-3893]

The 5.0 RayFlow Client now has deploy context menu items for RMS and SCCM.

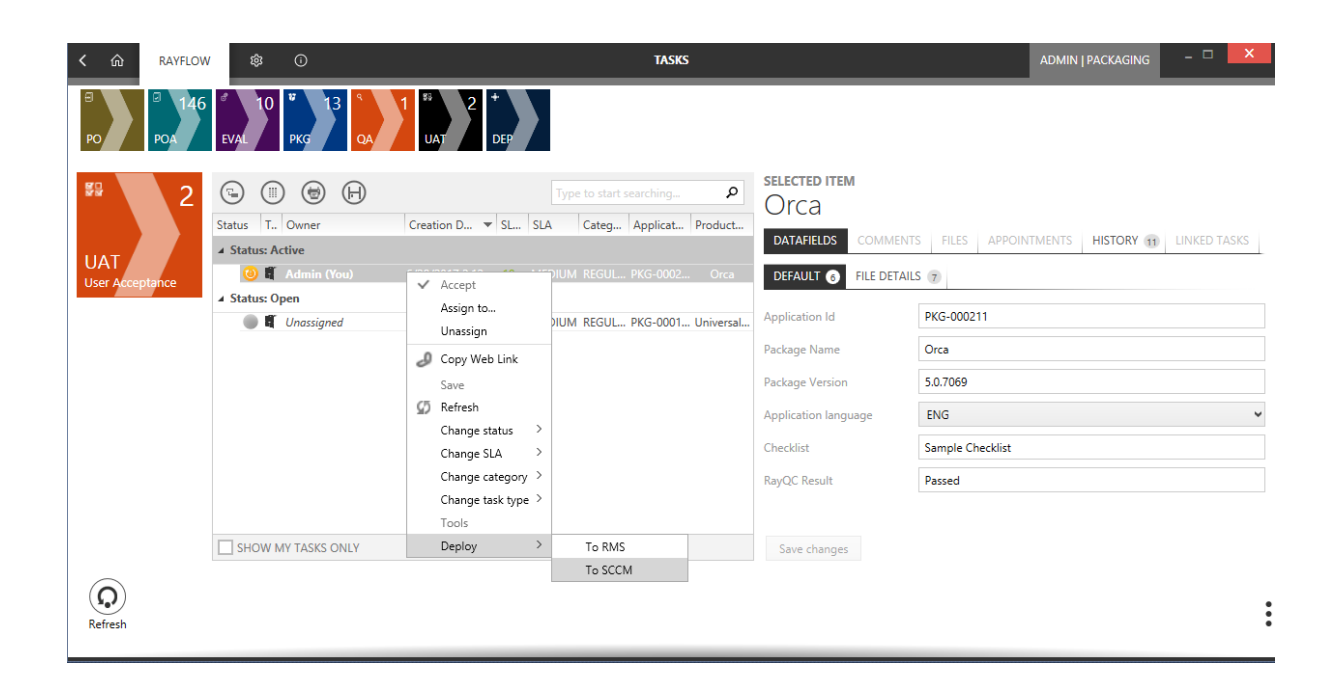

Concerning the **Configuration** > **Basic** > **Deployment Settings** options, RayFlow 5.0 now includes a **Software library** field for its **RayManageSoft Settings** section, and also adds a **SCCM Settings** section, allowing tasks to be deployed to either RMSi 10.x or SCCM 2007 and later.

| <ul> <li>Package Order</li> <li>Management</li> </ul> | Basic Configuration | Deployment Setting                        | 35                                                            | 175 |
|-------------------------------------------------------|---------------------|-------------------------------------------|---------------------------------------------------------------|-----|
| <ul> <li>Administration</li> </ul>                    | General Information | SCCM Settings                             |                                                               |     |
| <ul> <li>Configuration</li> </ul>                     | Task Name Label     | Address                                   |                                                               |     |
| Phases Status                                         | Defaults            | Username                                  |                                                               |     |
| Datafields                                            | Package Path        | Password                                  |                                                               |     |
| Workflow                                              | Message Settings    | UNC share path                            |                                                               |     |
| Basic     Category                                    | Deployment Settings | Software library path<br>RayManageSoft Se | #Application vendor#\#Application name#\#Application version# | -   |
| Clone Mappings                                        | Password Generator  | Software library path                     | #Application vendor#\#Application name#\#Application version# | -   |
| Task Types                                            | 🌴 Latest Orders     | $\odot \odot$                             |                                                               |     |
|                                                       | A Rejects per Phase | 00                                        |                                                               |     |

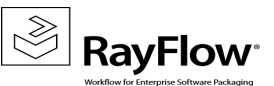

If the user running the RayFlowClient is a member of SCCM's **Application Author** role, then there is no need to enter a username and password here. The UNC share should be a location that SCCM utilizes for its software library.

#### SCCM Settings

| Address               | 192.168.233.128                                 |
|-----------------------|-------------------------------------------------|
| Username              |                                                 |
| Password              |                                                 |
| UNC share path        | \\192.168.233.128\SWLibrary\$\Applications\     |
| Software library path | #Manufacturer#\#Product Name#\#Product Version# |

#### New Intuitive User Interface Design [RF-4036]

New icons and fonts have been implemented into the 5.0 UI to give it a fresher look.

| ← → C ③ rayflow.net/50Bet              | a/                    |         |                                              |                     |                                        |                                                                         | ፼ ☆ 🖸                                                                                                    | 0 🛇 :      |
|----------------------------------------|-----------------------|---------|----------------------------------------------|---------------------|----------------------------------------|-------------------------------------------------------------------------|----------------------------------------------------------------------------------------------------|------------|
| $\equiv$ $\gtrsim$ Dashboard $\square$ | < 🖃                   | РО      | 143<br>్ EVAL                                | 10 🞲 РКС            | 13<br>Q QA                             |                                                                         | ?) 🚨 ·ra                                                                                                    | AYNET      |
| dashboard                              | d                     |         |                                              | р                   | rofile                                 |                                                                         |                                                                                                    |            |
| <b>-</b> /                             | 2                     | Q       | £3                                           |                     | 🕵 Admi                                 | in                                                                      | >                                                                                                    |            |
| Package Order                          | <b>le</b><br>Tracking | Reports | දරා<br>Configuration                         |                     | 23                                     | 1<br>2                                                                  | 273                                                                                                    |            |
|                                        |                       |         |                                              | My T<br>PKG-<br>PKG | Tasks<br>000192 - Univers )<br>E       | My Appointments<br>Meeting with package<br>EVAL<br>5/26/2017 5:03:18 PM | My Notifications<br>PKG-000202 - Window .<br>Status changed to<br>6/26/2017 9:02:30 PM                       | $\searrow$ |
|                                        |                       |         |                                              | PKG-<br>QA<br>PKG-  | 000189 - think-cell<br>000025 - Any Co |                                                                         | PKG-000202 - Window.<br>Task reassigned<br>6/26/2017 9:02:30 PM<br>PKG-000179 - Tableau.                     |            |
|                                        |                       |         |                                              | PGA<br>PKG-<br>POA  | 000179 - Tableau                       |                                                                         | 5tatus changed to<br>6/26/2017 9:02:29 PM<br>PKG-000179 - Tableau<br>Task reassigned<br>6/26/2017 9:02:29 PM |            |
|                                        |                       |         |                                              | РКG-<br>РОА         | 000030 - BPT Tool                      |                                                                         | PKG-000195 - UTC<br>Status changed to<br>6/26/2017 5:14:13 PM                                                |            |
|                                        |                       |         |                                              | Sho                 | w more items<br>                       |                                                                         | Show more item                                                                                               | 5          |
|                                        |                       |         | <b>RAY</b> FLOW <sup>*</sup> <sub>by F</sub> | laynet              |                                        | >                                                                       |                                                                                                    |            |

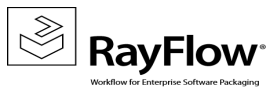

#### Default RayQC Checklist DataField [RF-4037]

Along with RayQC's default tool argument which utilizes a location included with the RayQC installation, RayFlow 5.0 also provides a default value for its 'Checklist' datafield, which relates to an actual checklist that is provided with the RayQC installation:

| <ul> <li>Administration</li> </ul> | Phase        | QA 🗸                                                                                                    |
|------------------------------------|--------------|----------------------------------------------------------------------------------------------------|
| <ul> <li>Configuration</li> </ul>  | Name         | RayQC                                                                                                    |
| ■ Phases                           | Full Name    | RavOC                                                                                                    |
| Datafields                         |              | RavOC                                                                                                    |
| 🐔 Task Types                       | Description  |                                                                                                    |
| Status                             | Show in Flow |                                                                                                    |
| >>> Workflow                       | Wait         |                                                                                                    |
| × Basic                            | Context Menu |                                                                                                    |
| Category                           | No Window    |                                                                                                    |
| Clone Mannings                     | Context Name | Run '(0)' in RayQC                                                                                                    |
| Conc mappings                      | Icon         | RayflowConfig\icons\Tools\rayCheck.png                                                                                              |
| Data Mappings                      | Path         | \RayQC\RayQC.exe                                                                                                    |
| × Tools                            |              |                                                                                                    |
| Email Templates                    | Arguments    | -c".\Samples\#Checklist#".rqct-p #PACKAGEID#-l #RAYFLOWSERVICEUSER#-pw #RAYFLOWSERVICEPASSWORD#-u #RAYFLOWSERVICEURL#-P #PROJECTID# |
| Appointment                        | Order        | 100                                                                                                    |
| Static Pages                       |              |                                                                                                    |
| - License                          |              |                                                                                                    |

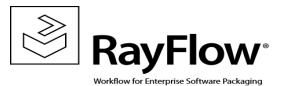

#### New role type: Observer [RF-3998]

The observer role type allows users to see all datafields within a project when opening a task in single-task view mode.

To make use of this role type, one must first create a new group and assign this type to it.

| (           | Create New Group                                                                         |     |
|-------------|------------------------------------------------------------------------------------------|-----|
| Name        | Observer                                                                                 |     |
| Description | Displays all datafields within the Project when<br>a Task is opened in single-Task view. | < > |
| Туре        | Observer                                                                                 | ~   |
|             | CREATE CANCEL                                                                            |     |

In this example, the **Checklist** and **RayQC Result** datafields are configured not to be visible within the DEP phase, which is why the **ProjectManager** user cannot see them when opening a task in multi-task view mode:

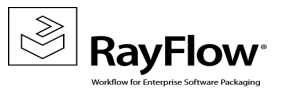

| ATUS 🖃 🦷                       | TYPE (               | COMMANDS           | APPLICATION I   | )        | PRODUCTIN | AME                           | CREATION           | N DATE | PHASE        | E ENTRY | √ ⊽                   | SLA                                                |                                     | CATEGORY                      | USERN          | AME |
|--------------------------------|----------------------|--------------------|-----------------|----------|-----------|-------------------------------|--------------------|--------|--------------|---------|-----------------------|----------------------------------------------------|-------------------------------------|-------------------------------|----------------|-----|
|                                |                      |                    |                 |          |           |                               |                    |        |              |         |                       |                                                    |                                     |                               |                |     |
|                                | ~~~                  |                    | DVC 000001      |          |           | • L                           | 7/2/201711.204     |        | 7/2/2027.22  |         | ·                     |                                                    |                                     | DECUM AD                      |                |     |
| •                              | - ac - 💆             |                    | PKG-000001      | Un       | ca        |                               | 7/3/2017 11:38 A   | м      | 7/3/2017 11: | 47 AM   |                       | MEDIUM                                             |                                     | REGULAR                       | <br>Jhassigned |     |
| Status:                        | Open<br>Nobody is we | rking on this task |                 |          | SLA:      | MEDIUM<br>This task need to i | be done in 19 days |        |              | Type:   | E P                   | ackage                                             |                                     |                               |                |     |
| User:                          | Unassig              | ned                |                 | Cate     | egory:    | REGULAR<br>This is a standard | task               |        |              |         | Creatio<br>Pha<br>Las | on Date: 7/3/<br>ise Entry: 7/3/<br>t Update: 7/3/ | 2017 11:3<br>2017 11:4<br>2017 11:4 | 8:05 AM<br>7:25 AM<br>7:25 AM |                |     |
| DATAFIELDS                     | COMME                | NTS (0) FIL        | ES (0) APPOINTM | ENTS (0) | HISTORY   | LINKED 1                      | ASKS (0)           |        |              |         |                       |                                                    |                                     |                               |                |     |
| DEFAULT (4)                    | FILE DETAIL          | S (7)              |                 |          |           |                               |                    |        |              |         |                       |                                                    |                                     |                               |                |     |
| ⊦ Арј                          | plication Id         | PKG-000001         |                 |          |           |                               |                    |        |              |         |                       |                                                    |                                     |                               |                |     |
|                                |                      | The Applications i | identifier      |          |           |                               |                    |        |              |         |                       |                                                    |                                     |                               |                |     |
|                                | kage Name            | Orca Editor        |                 |          |           |                               |                    |        |              |         |                       |                                                    |                                     |                               |                |     |
|                                |                      | Name of package    | object          |          |           |                               |                    |        |              |         |                       |                                                    |                                     |                               |                |     |
| <ul> <li>Packa</li> </ul>      | age Version          | 5.0.0.0            |                 |          |           |                               |                    |        |              |         |                       |                                                    |                                     |                               |                |     |
|                                |                      | Version of packag  | e object        |          |           |                               |                    |        |              |         |                       |                                                    |                                     |                               |                |     |
| <ul> <li>Applicatio</li> </ul> | n language           | ENG                |                 |          |           |                               |                    |        |              |         |                       |                                                    |                                     |                               |                | ~   |
|                                |                      | The porducts star  | ndard language  |          |           |                               |                    |        |              |         |                       |                                                    |                                     |                               |                |     |
|                                |                      |                    |                 |          |           |                               |                    |        |              |         |                       |                                                    |                                     |                               |                |     |
| SAVE                           | CANCEL               |                    |                 |          |           |                               |                    |        |              |         |                       |                                                    |                                     |                               |                |     |
|                                |                      |                    |                 |          |           |                               |                    |        |              |         |                       |                                                    |                                     |                               |                |     |
|                                |                      |                    |                 |          |           |                               |                    |        |              |         |                       |                                                    |                                     |                               |                |     |

When the ProjectManager user then switches to fingle-task view mode by pressing **Go to the single-task view** icon <sup>1</sup>, the datafields that are not configured to be visible in the DEP phase are now displayed:

| Current phase: DEP                           |                                               |                                                                          |       |                                                                                                    |         |  |  |  |  |  |  |
|----------------------------------------------|-----------------------------------------------|--------------------------------------------------------------------------|-------|----------------------------------------------------------------------------------------------------|---------|--|--|--|--|--|--|
| Status: Open<br>Nobody is w<br>User: Unassis | nking on this task                            | SLA: MEDIUM<br>This task need to be done in 19 days<br>Category: REGULAR | Туре: | Package           Creation Date:         7/3/2017 11:3805 AM           Phase Entry:         7/3/2017 11:47:25 AM |         |  |  |  |  |  |  |
| DATAFIELDS COMME                             | NTS (0) FILES (0) APPOINTMEN                  | TS (0) HISTORY LINKED TASKS (0)                                          |       | Last Update: 7/3/2017 11:4                                                                                       | 7:25 AM |  |  |  |  |  |  |
| DEFAULT (6) FILE DETAIL                      | 5 (7)                                         |                                                                          |       |                                                                                                    |         |  |  |  |  |  |  |
| <ul> <li>Application Id</li> </ul>           | PKG-00001<br>The Applications identifier      |                                                                          |       |                                                                                                    |         |  |  |  |  |  |  |
| ▶ Package Name                               | Orca Editor                                   |                                                                          |       |                                                                                                    |         |  |  |  |  |  |  |
|                                              | Name of package object                        |                                                                          |       |                                                                                                    |         |  |  |  |  |  |  |
| Package Version                              | 5.0.0.0                                       |                                                                          |       |                                                                                                    |         |  |  |  |  |  |  |
|                                              | version of package object                     |                                                                          |       |                                                                                                    |         |  |  |  |  |  |  |
| <ul> <li>Application language</li> </ul>     | The porducts standard language                |                                                                          |       |                                                                                                    |         |  |  |  |  |  |  |
| ► Checklist                                  | Sample Checklist                              |                                                                          |       |                                                                                                    |         |  |  |  |  |  |  |
|                                              | Name and/or Path to the RayQC checklist file. |                                                                          |       |                                                                                                    |         |  |  |  |  |  |  |
| <ul> <li>RayQC Result</li> </ul>             | Passed                                        |                                                                          |       |                                                                                                    |         |  |  |  |  |  |  |
|                                              | Populated by RayQC post-processing.           |                                                                          |       |                                                                                                    |         |  |  |  |  |  |  |
|                                              |                                               |                                                                          |       |                                                                                                    |         |  |  |  |  |  |  |
| SAVE CANCEL                                  |                                               |                                                                          |       |                                                                                                    |         |  |  |  |  |  |  |

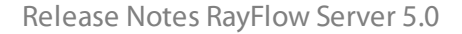

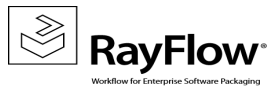

#### Ability to view completed tasks [RF-3998]

In previous versions, once a task had completed its run through the entire project it was no longer accessible within the UI, and only its tracking history could be reviewed.

| Dashboard Package Order OTracking | No Custon                                                          | n Filter defined |     |      | <del>()</del> |    |     |                |
|-----------------------------------|--------------------------------------------------------------------|------------------|-----|------|---------------|----|-----|----------------|
| Reports                           | All Tasks                                                          |                  |     |      |               |    |     |                |
| 🕨 💩 Management                    | Page 1 of 1 (1 Tasks) $\ll$ ( $[1]$ ) $\gg$                        |                  |     |      |               |    |     | Page size 15 🖂 |
| <ul> <li>Configuration</li> </ul> | Enter text to search                                               |                  |     |      |               |    |     |                |
| 🕨 🖁 Profile                       |                                                                    |                  |     |      |               |    |     |                |
| 🔀 Client Download                 |                                                                    | PO               | POA | EVAL | PKG           | QA | UAT | DEP            |
|                                   |                                                                    |                  |     |      |               |    |     |                |
|                                   | PKG-00001 - Orca<br>19 days left<br>MEDIUM<br>7/3/2017 11:38:05 AM | <u> </u>         |     |      |               |    |     |                |

In 5.0, Project Managers and above can now select a completed task via any phase within the Tracking page and have its details displayed within the single-task view in an editable state, allowing it to be brought back into the project if required.

| Current phase:<br>phase. | The sel          | ected task is not visible in the              | current                                       |       |                                                                                       |                                  |   |
|--------------------------|------------------|-----------------------------------------------|-----------------------------------------------|-------|---------------------------------------------------------------------------------------|----------------------------------|---|
| Status:                  | Status: Finished |                                               | SLA: MEDIUM<br>This task need to be done in 1 | Type: | Package                                                                               |                                  |   |
| User: 🔥 Unassigned       |                  |                                               | Category: REGULAR<br>This is a standard task  |       | Creation Date: 7/3/2017 11:<br>Phase Entry: 7/3/2017 11:<br>Last Update: 7/3/2017 12: | 38:05 AM<br>47:25 AM<br>07:52 PM |   |
| DATAFIELDS               | COMME            | NTS (0) FILES (0) APPOINTM                    | NTS (0) HISTORY LINKED TASKS (0)              |       |                                                                                       |                                  |   |
| DEFAULT (6) F            | ILE DETAIL       | (7)                                           |                                               |       |                                                                                       |                                  |   |
| ▶ Applic                 | ation Id         | PKG-000001                                    |                                               |       |                                                                                       |                                  |   |
|                          |                  | One of the Applications identifier            |                                               |       |                                                                                       |                                  |   |
| → Packag                 | ge Name          | Orca Editor                                   |                                               |       |                                                                                       |                                  |   |
| . Bashara                | Manalan          | 5000                                          |                                               |       |                                                                                       |                                  |   |
| / Fackage                | Version          | Version of package object                     |                                               |       |                                                                                       |                                  |   |
| Application la           | anguage          | ENG                                           |                                               |       |                                                                                       |                                  | V |
|                          |                  | The porducts standard language                |                                               |       |                                                                                       |                                  |   |
| + c                      | hecklist         | Sample Checklist                              |                                               |       |                                                                                       |                                  |   |
|                          |                  | Name and/or Path to the RayQC checklist file. |                                               |       |                                                                                       |                                  |   |
| ▶ RayQ                   | C Result         | Passed                                        |                                               |       |                                                                                       |                                  |   |
|                          |                  | Populated by RayQC post-processing.           |                                               |       |                                                                                       |                                  |   |
|                          |                  |                                               |                                               |       |                                                                                       |                                  |   |
| SAVE CAN                 | NCEL             |                                               |                                               |       |                                                                                       |                                  |   |
| L                        |                  |                                               |                                               |       |                                                                                       |                                  |   |

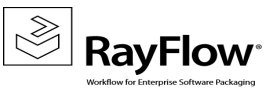

# Improvements & Enhancements

#### Quick Search should forward to single task view instead of phase view RF-4092

When a quick search is performed and a task is selected from the result set, it is now opened in single task view mode.

#### Copy/Export/Import Project - Needed extensions RF-4029

The copy project action now includes tasktype datafield group assignments, file depot settings, and datafield descriptions.

#### Data fields should have default descriptions RF-3901

The datafields included in the demo Packaging project now have descriptions:

| DATAFIELD NAME                                                                                                 | PROPERTIES                               |
|----------------------------------------------------------------------------------------------------|------------------------------------------|
| q                                                                                                    | ₽                                        |
| Application Id<br>The Applications identifier                                                                  | Editable   Global   Unique   Visible 💟 🕒 |
| Package Name<br>Name of package object                                                                         | Editable   Global                        |
| Package Version<br>Version of package object                                                                   | Editable   Global                        |
| Product Name<br>Can be auto-populated by the RayFlowClient from EXE files.                                     | Editable   Global   Visible              |
| Product Version<br>Can be auto-populated by the RayFlowClient from EXE and MSI files.                          | Editable   Global                        |
| FileVersion<br>Can be auto-populated by the RayFlowClient from EXE files.                                      | Editable   Global                        |
| Manufacturer<br>Can be auto-populated by the RayFlowClient from EXE files (Copyright) and MSI files (Authors). | Editable   Global                        |
| Application language<br>The porducts standard language                                                         | Editable   Global                        |
| Language<br>Can be auto-populated by the RayFlowClient from EXE files.                                         | Editable   Global                        |
| Size<br>Can be auto-populated by the RayFlowClient from EXE and MSI files.                                     | Editable   Global                        |
| Checklist<br>Name and/or Path to the RayQC checklist file.                                                     | Editable                                 |
| RayQC Result<br>Populated by RayQC post-processing.                                                            | Editable                                 |
| Application path<br>Source location to be used by RaySuite tools (Package Path property).                      | Editable   Global                        |
| Page 1 of 1 (13 Datafields) 《 < [1] > >>                                                                       | Page size 15 🗸                           |

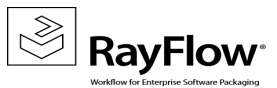

#### Improving the Packaging project RF-3901

The demo Packaging project now has a default PackagePath value:

| Basic Configuration | Package Path        |                    |   |
|---------------------|---------------------|--------------------|---|
| General Information | Package Path        | Application path [ | ~ |
| Task Name Label     | $\bigcirc \bigcirc$ |                    |   |
| Defaults            |                     |                    |   |
| Package Path        |                     |                    |   |
| Moreago Cottinge    |                     |                    |   |

It also has a number of datafield names that allow them to be auto-populated by the RayFlowClient. Please refer to RF-3901's screenshot as these datafields can easily be identified by their descriptions.

#### Integration & Configuration of Tools to the Default Project RF-3883

The tools included in the demo Packaging project have been streamlined so that each tool is shown in the flow as well as in the context menu as one configuration, instead of having a separate tool for each of those options like previous versions did.

The tools paths and arguments have also been corrected so that our PackagingSuite tools can be utilized via the RayFlowClient out-of-the-box.

#### CSV import action does not utilize the default values of a given data field RF-2183

Importing tasks via a CSV has been improved in RayFlow 5.0, as default values associated with mandatory and non-mandatory datafields are now taken into account during the import process.

The new behavior is as follows:-

- If a datafield has a default value and is not included in the CSV, then the task is given that default value.
- If a datafield has a default value and is included in the CSV as an empty field, then the task is given that default value.
- If a datafield has a default value and is included in the CSV as a populated field, then the task is given the value from the CSV.

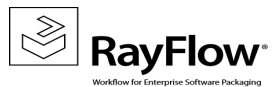

# **Resolved Issues**

The following issues from the previous version of RayFlow Server have been resolved in this release:

- RF 4087 If a user chooses to hide the navigation pane within a RayFlow web browser, this is now recorded and it will remain hidden for the user upon further logins.
- RF-4058 File download from webDAV depots is now working correctly. The download will now be performed correctly and "." in a name will no longer be replaced by "\_".
- RF-4055 The status report in Detailed Reports will now correctly show mapped textbox values.
- RF-4039 Project Clean is now working if files as were deleted in a task.
- RF-4038 Download with save as... is now working for files on FTP depot.
- RF-4034 The Dropdown-Menu sort sequence is now ordered in the right way.
- RF-4018 File Depots the PO phase no longer ignores Phase allocation.
- RF-3999 The column chooser now works in the **link task** dialog
- RF-3996 An error that occured when importing bank holidays using . ics files has been resolved.
- RF-3938 There will now longer be an exception shown when the path to a tool contains invalid characters.
- RF-3019 The **dateonlypicker** datafield will now show the correct time stamp instead of 0:00:00.

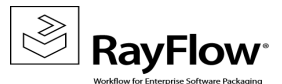

# **Known Issues**

Following issues are known to exist within the current version of RayFlow Server.

#### RF-3893 – Integrate deployment functions inside RayFlow Client/Web.

- The RFC does not retrieve the SCCM Settings so the deployment wizards 'SCCM Configuration' dialog fields are empty.
- The wizard throws an error when moving to the 'Folder' dialog.
- The wizards [Test connection] button does not test the UNC share.
- The wizards export process results in success even though it had no share access so the application files were not copied.
- The wizards export process creates the application within SCCM's applications root, instead of within a subfolder if one was specified within the 'Folder' dialog.

#### RF-4029 - Copy/Export/Import Project - Needed extensions

- Single & multi dropdown datafield default selections are not copied.
- Task Name Label is not copied.
- Report & packagestore.com datafield mappings are not copied.

#### RF-4037 - Client or server need provide a standard RayQC check list

• As default values only exist within the create phase, the RayQC tool argument needs to be modified to include the actual 'Sample Checklist' name.

#### RF-4064 – 'Configuration > Basic > Deployment Settings' utilize incorrect datafield names.

#### RF-4068 – Creation phase's packagestore.com tab's performance needs improvement.

RF-4070 – Data mappings for packagestore.com only support text datafields.

#### RF-4071 – Unable to save deployment settings unless SCCM details are entered as well.

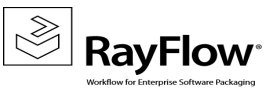

RF-4079 – The observer role type displays all project datafields in the multi-Task view mode, instead of in the single-task view mode only.

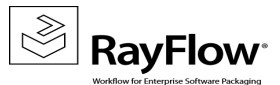

# Migration

This chapter of the document is meant to help users upgrade from their existing RayFlow version to RayFlow Server 5.0.

# **Migration from 1.x RayFlow Servers**

If migrating from a 1.x RayFlow server to RayFlow 5.0, it is recommended to ask for the help of our consultants.

# Migration from 2.x RayFlow Servers or Higher to 5.0

# 1. Make a Backup of the Current System

#### (This step is optional but strongly recommended)

#### A. Uninstall the previous version of RayFlow Server:

- Start the SQL Server Management Studio.
- Right-click on the existing RayFlow database and select **Task > Back Up** from the context menu.

#### B. Backup the file system:

- Go to the RayFlow Server Installation directory (%INSTALLDIR%).
- Right-click on the directory and select **Send To > Compressed Zip Folder**.
- Store the database and the file backups at a safe location.

#### Note:

The content of the previous related web.config file will later be needed for the edition of the new web.config file.

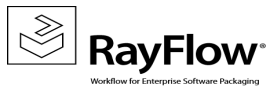

# 2. Uninstall the Previous RayFlow Server

# Marning:

If step 1 has been skipped, make sure that the web.config file of the previous installation is kept available in a safe location.

After the old web.config file has been saved uninstall the old version of RayFlow Server.

To uninstall RayFlow Server use the Windows Control Panel. In the **Uninstall or change a program** section, select the entry for RayFlow Server. Right-click on the entry and select **Uninstall** from the context menu.

|                               |                            |                                                          | Programs and F                      | eatures      |         |                |     | _ 0                        | ×    |   |
|-------------------------------|----------------------------|----------------------------------------------------------|-------------------------------------|--------------|---------|----------------|-----|----------------------------|------|---|
| E                             | ) 💿 🝷 🕇 🧱 🕨 Control Pa     | anel + Programs + Programs and Features                  |                                     |              |         |                | × ¢ | Search Programs and Featur | es p |   |
|                               | Control Panel Home         | Uninstall or change a program                            |                                     |              |         |                |     |                            |      |   |
|                               | View installed updates     | To uninstall a program, select it from the list and then | click Uninstall, Change, or Repair. |              |         |                |     |                            |      |   |
| 😵 Turn Windows features on or |                            |                                                          |                                     |              |         |                |     |                            |      |   |
|                               | off                        | Organize 🕶 Uninstall Change Repair                       |                                     |              |         |                |     | 8==                        | - 🤘  | ۵ |
|                               | Install a program from the | Name                                                     | Publisher                           | Installed On | Size    | Version        |     |                            |      | ^ |
|                               | network                    | Microsoft SQL Server 2012 Native Client                  | Microsoft Corporation               | 01.03.2013   | 7,22 MB | 11.1.3000.0    |     |                            |      |   |
|                               |                            | Microsoft SQL Server 2012 Policies                       | Microsoft Corporation               | 01.03.2013   | 996 KB  | 11.0.2100.60   |     |                            |      |   |
|                               |                            | Microsoft SQL Server 2012 Setup (English)                | Microsoft Corporation               | 01.03.2013   | 48,8 MB | 11.1.3000.0    |     |                            |      |   |
|                               |                            | Microsoft SQL Server 2012 Transact-SQL Compiler Ser      | Microsoft Corporation               | 01.03.2013   | 85,5 MB | 11.1.3000.0    |     |                            |      |   |
|                               |                            | Microsoft SQL Server 2012 Transact-SQL ScriptDom         | Microsoft Corporation               | 01.03.2013   | 4,54 MB | 11.1.3000.0    |     |                            |      |   |
|                               |                            | Microsoft SQL Server System CLR Types                    | Microsoft Corporation               | 01.03.2013   | 2,53 MB | 10.51.2500.0   |     |                            |      |   |
|                               |                            | Microsoft System CLR Types for SQL Server 2012 (x64)     | Microsoft Corporation               | 01.03.2013   | 1,77 MB | 11.1.3000.0    |     |                            |      |   |
|                               |                            | Microsoft Visual C++ 2008 Redistributable - x64 9.0.30   | Microsoft Corporation               | 02.11.2012   | 13,1 MB | 9.0.30729.4148 |     |                            |      |   |
|                               |                            | Microsoft Visual C++ 2008 Redistributable - x64 9.0.30   | Microsoft Corporation               | 20.11.2014   | 13,2 MB | 9.0.30729.6161 |     |                            |      |   |
|                               |                            | Microsoft Visual C++ 2008 Redistributable - x86 9.0.30   | Microsoft Corporation               | 02.11.2012   | 10,1 MB | 9.0.30729.4148 |     |                            |      |   |
|                               |                            | Microsoft Visual C++ 2008 Redistributable - x86 9.0.30   | Microsoft Corporation               | 01.03.2013   | 10,1 MB | 9.0.30729.4974 |     |                            |      |   |
|                               |                            | Microsoft Visual C++ 2008 Redistributable - x86 9.0.30   | Microsoft Corporation               | 20.11.2014   | 10,1 MB | 9.0.30729.6161 |     |                            |      |   |
|                               |                            | Microsoft Visual C++ 2010 x64 Redistributable - 10.0     | Microsoft Corporation               | 01.03.2013   | 13,8 MB | 10.0.40219     |     |                            |      |   |
|                               |                            | Microsoft Visual C++ 2010 x86 Redistributable - 10.0     | Microsoft Corporation               | 01.03.2013   | 11,1 MB | 10.0.40219     |     |                            |      |   |
|                               |                            | Microsoft Visual C++ 2010 x86 Runtime - 10.0.40219       | Microsoft Corporation               | 01.03.2013   | 15,9 MB | 10.0.40219     |     |                            |      |   |
|                               |                            | 🕮 Microsoft Visual Studio 2010 Shell (Isolated) - ENU    | Microsoft Corporation               | 01.03.2013   | 579 MB  | 10.0.40219     |     |                            |      | = |
|                               |                            | Microsoft Visual Studio Tools for Applications x64 Ru    | Microsoft Corporation               | 01.03.2013   | 1,15 MB | 10.0.40220     |     |                            |      |   |
|                               |                            | Microsoft VSS Writer for SQL Server 2012                 | Microsoft Corporation               | 01.03.2013   | 2,92 MB | 11.1.3000.0    |     |                            |      |   |
|                               |                            | 📵 Mozilla Firefox 42.0 (x64 de)                          | Mozilla                             | 19.11.2015   | 95,9 MB | 42.0           |     |                            |      |   |
|                               |                            | 📸 Mozilla Maintenance Service                            | Mozilla                             | 19.11.2015   | 270 KB  | 42.0           |     |                            |      |   |
|                               |                            | RayFlow Server                                           | Raynet                              | 25.10.2016   | 168 MB  | 4.0.4821.315   |     |                            |      |   |
|                               |                            | SQL Server Browser for SQL Server 2012                   | Microsoft Corporation               | 01.03.2013   | 9,86 MB | 11.1.3000.0    |     |                            |      |   |
|                               |                            | 💷 Visual Studio 2010 Prerequisites - English             | Microsoft Corporation               | 01.03.2013   | 23,5 MB | 10.0.40219     |     |                            |      |   |
|                               |                            | www.ware Tools                                           | VMware, Inc.                        | 03.12.2015   | 54,7 MB | 9.4.15.2827462 |     |                            |      |   |
|                               |                            |                                                          |                                     |              |         |                |     |                            |      | ~ |
|                               |                            | Raynet Product version: 4.0.4821.315                     |                                     |              |         |                |     |                            |      |   |
|                               |                            | Size: 168 MB                                             |                                     |              |         |                |     |                            |      |   |
|                               |                            | x                                                        |                                     |              |         |                |     |                            |      |   |

#### Be aware:

ø

Folders which contain customized data (icons, license files, files uploaded to tasks, etc.) will not be deleted by this action and will remain in the <code>%INSTALLDIR%</code> or in its subfolders.

In the screenshot below there is an example of data that will remain after uninstalling the old RayFlow Server.

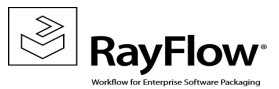

Release Notes RayFlow Server 5.0

| 🏭 l ⊋ 🕕 = l           |                                                                                    | rayflow          |                  | -     | D X        |  |
|-----------------------|------------------------------------------------------------------------------------|------------------|------------------|-------|------------|--|
| File Home Share       | View                                                                               |                  |                  |       | ~ <b>?</b> |  |
| ⋲ 💿 🔻 🕇 퉱 🕨 Co        | Computer + Local Disk (C:) + inetpub + www.root + rayflow + + C     Search rayflow |                  |                  |       |            |  |
| 👂 📑 Documents 🛛 🔿     | Name                                                                               | Date modified    | Туре             | Size  |            |  |
| ▷ 🚽 Music             | 🐌 App_Data                                                                         | 20.01.2017 12:05 | File folder      |       |            |  |
| ▷ Sectores            | 퉬 bin                                                                              | 23.01.2017 10:41 | File folder      |       |            |  |
| Videos                | 📕 Files                                                                            | 20.01.2017 12:05 | File folder      |       |            |  |
|                       | \mu Logs                                                                           | 20.01.2017 11:50 | File folder      |       |            |  |
| A 📑 Computer          | 鷆 RFDBUpdater                                                                      | 23.01.2017 10:41 | File folder      |       |            |  |
| Local Disk (U:)       | 퉬 UserContent                                                                      | 20.01.2017 12:02 | File folder      |       |            |  |
| D D 20141120_1294     | 🔊 Global                                                                           | 02.06.2016 10:32 | ASP.NET Server A | 1 KB  |            |  |
| P in FILES            | 🥮 packages                                                                         | 02.06.2016 10:32 | CONFIG File      | 4 KB  |            |  |
| A inetpub             | 🧾 Web                                                                              | 25.10.2016 14:13 | CONFIG File      | 17 KB |            |  |
| threat                |                                                                                    |                  |                  |       |            |  |
| history               |                                                                                    |                  |                  |       |            |  |
| b logs                |                                                                                    |                  |                  |       |            |  |
| b 📕 temn              |                                                                                    |                  |                  |       |            |  |
|                       |                                                                                    |                  |                  |       |            |  |
| A aspnet clie         |                                                                                    |                  |                  |       |            |  |
| ≥ ≥ ravflow           |                                                                                    |                  |                  |       |            |  |
| ▷ Webctrl clie        |                                                                                    |                  |                  |       |            |  |
| ▷ 🚺 rayflowBac        |                                                                                    |                  |                  |       |            |  |
| PerfLogs              |                                                                                    |                  |                  |       |            |  |
| Program Files         |                                                                                    |                  |                  |       |            |  |
| 👂 🖺 Program Files ( 🌱 |                                                                                    |                  |                  |       |            |  |
| 9 items               |                                                                                    |                  |                  |       | :==        |  |

# 3. Installation of RayFlow Server 5.0

Install the current version of the RayFlow Server to the <code>%INSTALLDIR%</code> folder using the MSI installer. Detailed information on how to install the new RayFlow Server can be found in the Server Installation Guide for RayFlow.

Warning: Skip the database creation during the installation!

# 4. Edition of the New Web.config File

Open the web.config file which is located in the <code>%INSTALLDIR%</code> in a text editor and replace the connection string with the connection string of the old web.config file (see either the first or the second step). Save the changes to the new web.config file.

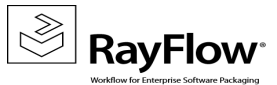

#### Example:

```
<!-- Your connectionstring -->
  <connectionStrings>
        <add name="RayflowEntities"
            connectionString="Data Source=(local);Initial Catalog=Rayflow;Integrated
            Security=True;MultipleActiveResultSets=True;App=EntityFramework"
            providerName="System.Data.SqlClient"/>
            </connectionStrings>
```

### 5. Upgrade the RayFlow Database

The database needs to be updated using the RayFlow-Updater. This is a simple console program which contains the four parameters which are necessary to update the RayFlow database to the latest state without the use of SQL scripts.

rfDBUpdater.exe -path %INSTALLDIR%\RFDBUpdater\ -upgrade -wait

The application itself is located in the following directory of the RayFlow Server installation: %INSTALLDIR% \RFDBUpdater\

Example of how to launch an update from a local folder:

rfDBUpdater.exe -upgrade -wait

#### Example of hof to launch an update from any folder:

rfDBUpdater.exe -path %INSTALLDIR%\RFDBUpdater\ -upgrade -wait (with full path %
INSTALLDIR%)

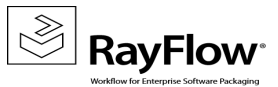

#### List of Arguments:

-path: The path containing the RayFlow Server installation. It is necessary for the Database/Connection string which will be taken from the web.config in the given path. At the same time, the path is the address of the SQL Scripts folder which also resides in the same folder. The path can be omitted if the command is launched from the RayFlow Server installation folder.

-upgrade: Using this parameter will update the database to the latest state.

-version: Get the current version of RayFlow.

-wait: Wait for a key action.

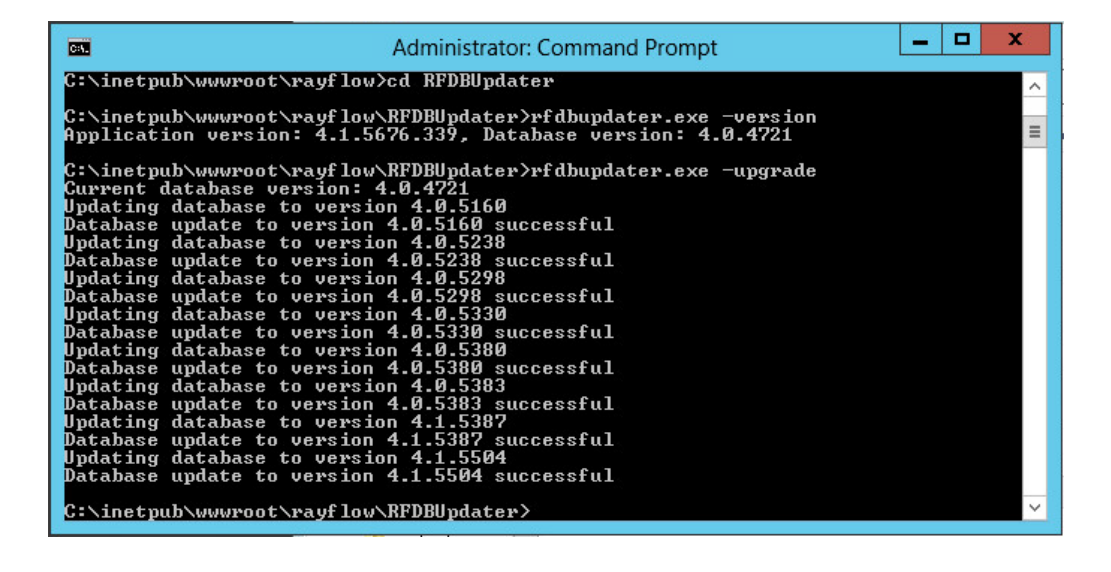

Note:

If any errors are reported, please contact the support team.

# 6. Manual Configuration

(The necessity of these steps depends on the environment.)

#### Internet Information Services (IIS) restart

Restart the Internet Information Services either using the Internet Information Services Manager or via Command Prompt using the iisreset command line.

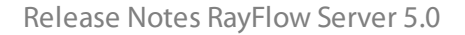

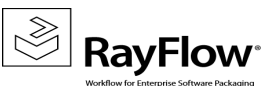

#### Internet Information Services Manager:

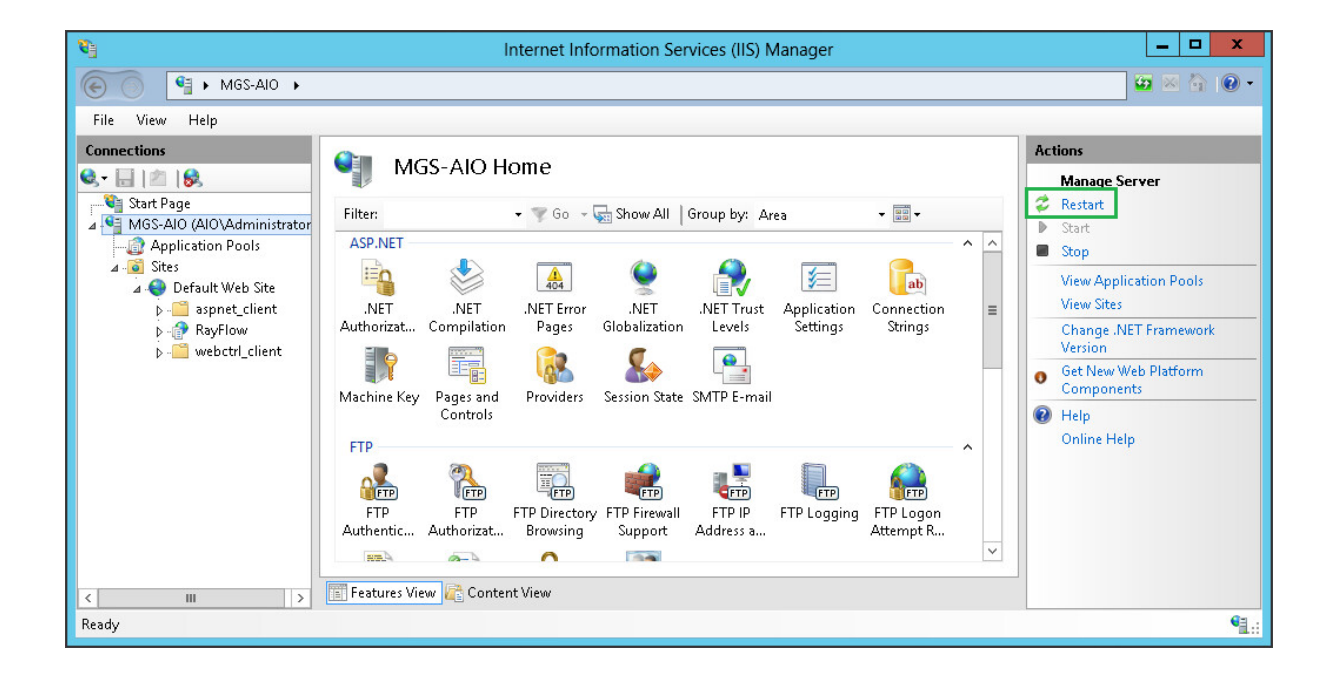

#### "iisreset" command line:

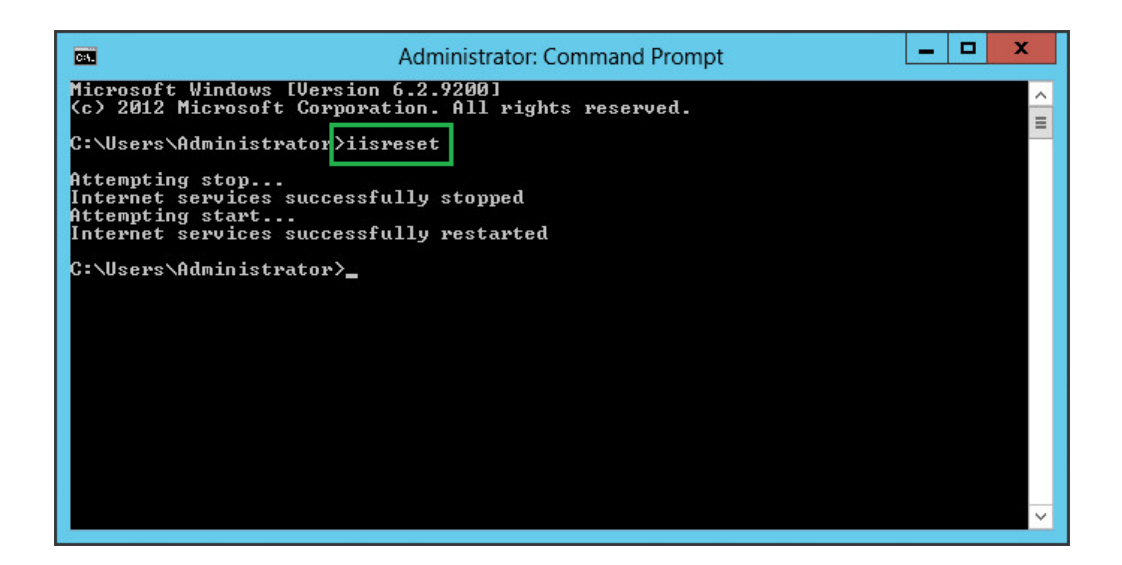

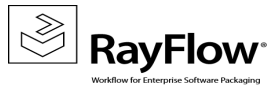

#### **RayFlow License**

If the previously installed RayFlow Server version has been a version prior to 4.0, it will be necessary to activate the RayFlow Server using a new .rsl license file instead of the old .license files that were used previously to 4.0. In this case, reactivate your RayFlow license by using the license activation tool or contact the Support Team using our <u>Support templates</u>. Information on how to reactivate a Raynet Product License can also be found in our <u>KnowledgeBase</u>.

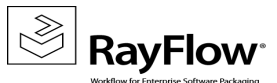

# System Requirements

### Hardware Requirements

### Minimal

- Minimum disk space required: 120 GB
- Minimum RAM required: 1GB
- Pentium 4, 2.4 GHz Processor
- Network 100Mbit

### Recommended

- CPU Intel Core i5 or i7
- 8GB RAM
- Disc Space: 500 GB RAID 10 (4x250GB)
- Network 100Mbit

### **Prerequisite Software**

The following are the minimum software requirements for the installation and running of RayFlow Server 5.0.

- Windows Server 2008 SP2 or higher
- Microsoft SQL Server 2008 or higher
- IIS 7 or higher
- .NET 3.5 for SQL Server
- .NET 4.5

#### Note:

Minimum server requirement for .NET Framework 4.5 is Windows Server 2008 SP2. Further information on system requirements for .NET Framework 4.5, can be found under the following link: https://msdn.microsoft.com/en-us/library/8z6watww%28v=vs.110%29.aspx

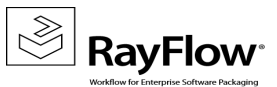

• Microsoft Report Viewer Runtime (Required to view SSRS Reports)

Please refer to the following links for system requirements related to different versions of Microsoft Report Viewer Runtime

#### Microsoft Report Viewer 2012 Runtime

http://www.microsoft.com/en-us/download/details.aspx?id=35747

#### **Microsoft Report Viewer Redistributable 2008**

http://www.microsoft.com/en-us/download/details.aspx?id=577

• Crystal Report Runtime 2010 13.0.14 (Only required if Crystal Reports are used for reporting)

#### Supported internet browsers:

- Microsoft Internet Explorer<sup>™</sup> version 9.0 and newer
- FireFox version 3 and newer
- Chrome
- Microsoft Edge
- It is recommended to use a screen resolution of at least 1024x768 pixels.
- Although other browsers might work they are not officially recommended.

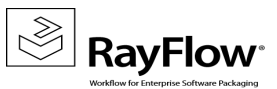

# Additional Information

Further information regarding RayFlow Server can be found in several resources which are available.

- The *Operations Supplement* provides information about third-party software and libraries redistributed with RayFlow Server.
- The Administration and Configuration Guide provides detailed information about RayFlow Server.
- The product website <a href="https://raynet.de/en/Raynet-Products/RayFlow">https://raynet.de/en/Raynet-Products/RayFlow</a> provides information about the product, news, and support.
- Raynet and its partners offer a range of training courses that can also be customized to meet your requirements. For more information on these courses, speak with your Raynet consultant or contact the Raynet Sales department via <u>sales@raynet.de</u>.

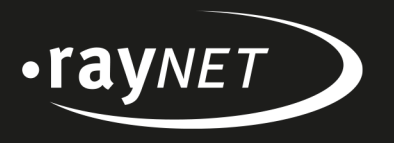

### Raynet GmbH

Technologiepark 20 33100 Paderborn, Germany T +49 5251 54009-0 F +49 5251 54009-29 info@raynet.de support@raynet.de

www.raynet.de